## Elenco messaggi LCD

Sulla parte anteriore della TeraStation è presente un pannello LCD. Di seguito sono indicati i messaggi visualizzati e il relativo significato.

Se si utilizza una TeraStation con montaggio su rack, è possibile visualizzare i messaggi a due righe sull'LCD a una riga facendo scorrere lateralmente il messaggio.

## Visualizzazione normale

È possibile far passare l'LCD da una modalità all'altra nella normale visualizzazione, premendo www sulla parte anteriore della TeraStation. Inoltre, è possibile configurare gli elementi visualizzati da [System (Sistema)] - [Maintenance (Manutenzione)] - [Front Panel Settings (Impostazioni pannello anteriore)] sull'interfaccia Web Admin.

| Messaggio LCD                                                                                                    |                             | Descrizione                                                                                                    | Azione correttiva                     |
|----------------------------------------------------------------------------------------------------|-----------------------------|----------------------------------------------------------------------------------------------------|---------------------------------------|
| LINK SPEED<br>Quando un cavo<br>LAN è collegato<br>ad una Porta<br>LAN 2, appare il<br>messaggio "LINK<br>SPEED 2". | LINK SPEED<br>No LINK       | Non è collegato alla rete.                                                                                                    | Collegare un cavo LAN alla porta LAN. |
|                                                                                                    | LINK SPEED<br>10Mbps HALF   | Collegato a half duplex 10 Mbps.                                                                                                    | -                                     |
|                                                                                                    | LINK SPEED<br>10Mbps FULL   | Collegato a full duplex 10 Mbps.                                                                                                    | -                                     |
|                                                                                                    | LINK SPEED<br>100MbpsHALF   | Collegato a half duplex 100 Mbps.                                                                                                    | -                                     |
|                                                                                                    | LINK SPEED<br>100MbpsFULL   | Collegato a full duplex 100 Mbps.                                                                                                    | -                                     |
|                                                                                                    | LINK SPEED<br>1000Mbps      | Collegato a full duplex 1000 Mbps.                                                                                                    | -                                     |
| Nome host e<br>Indirizzo IP                                                                                         | TS-xx xxx<br>192.168.11.150 | Indica il nome host e l'indirizzo IP. Alla<br>fine dell'indirizzo IP, appare F (indirizzo<br>IP fisso) o D (indirizzo IP acquisito<br>automaticamente da un server DHCP).<br>Quando un cavo LAN è collegato ad<br>una Porta LAN 2, nella sezione relativa<br>al Nome host appare il messaggio<br>"NETWORK2". | -                                     |
| Calendario/<br>Orologio                                                                                             | DATE TIME<br>2011/1/1 11:11 | Indica la data e l'ora impostate sulla<br>TeraStation.                                                                                                    | -                                     |

| Messaggio LCD                                                                               |                                | Descrizione                                                                                                    | Azione correttiva                                                                                      |
|---------------------------------------------------------------------------------------------|--------------------------------|----------------------------------------------------------------------------------------------------|----------------------------------------------------------------------------------------------------|
| Funzione/<br>Modalità<br>Gli esempi<br>mostrano la<br>visualizzazione<br>delle serie TS-XL. | HD 1-2-3-4<br>RAID6            | Costruisce il RAID 6 array con le unità 1,<br>2, 3 e 4.                                                                                                    | -                                                                                                    |
|                                                                                             | HD 1-2-3-4<br>RAID5            | Costruisce il RAID 5 array con le unità 1,<br>2, 3 e 4.                                                                                                    | -                                                                                                    |
|                                                                                             | HD 1-2-3:RAID5<br>4 :SINGLE    | Costruisce il RAID 5 array con le unità<br>1, 2 e 3 mentre l'unità 4 è in modalità<br>normale.                                                                                                    | -                                                                                                    |
|                                                                                             | HD 1-2-3:RAID5<br>4 :STANBY    | Costruisce il RAID 5 array con le unità<br>1, 2 e 3, servendosi dell'unità 4 come<br>riserva a caldo.                                                                                                    | -                                                                                                    |
|                                                                                             | HD 1-2-3-4<br>RAID0            | Costruisce il RAID 0 array con le unità 1,<br>2, 3 e 4.                                                                                                    | -                                                                                                    |
|                                                                                             | HD 1-2-3-4<br>RAID10           | Costruisce il RAID 10 array con le unità<br>1, 2, 3 e 4.                                                                                                    | -                                                                                                    |
|                                                                                             | HD 1,2,3,4<br>SINGLE           | Utilizza le unità 1, 2, 3 e 4 come unità<br>autonome.                                                                                                    | -                                                                                                    |
|                                                                                             | HD 1-2 : RAID1<br>3-4 : RAID1  | Costruisce RAID 1 array con le unità 1 e<br>2 e le unità 3 e 4.                                                                                                    | -                                                                                                    |
|                                                                                             | HD 1-2 : RAID1<br>3,4 : SINGLE | Costruisce RAID 1 array con le unità 1 e<br>2, ed utilizza le unità 3 e 4 come dischi<br>autonomi.                                                                                                    | -                                                                                                    |
|                                                                                             | HD 1,2 : SINGLE<br>3-4 : RAID1 | Le unità 1 e 2 sono autonome;<br>costruisce un RAID 1 array con le unità<br>3 e 4.                                                                                                    | -                                                                                                    |
|                                                                                             | HDD ^<br>USED 1_2■3 4          | Lo spazio usato sugli hard disk da 1 a<br>4 nella TeraStation è indicato con un<br>grafico a barre. Quando un hard disk è<br>pieno, appare il simbolo "^".                                                                                          | Quando un'unità è piena,<br>eliminare tutti i file<br>non necessari. È anche<br>possibile aumentare lo |
| Spazio su disco                                                                             |                                | Nota:                                                                                                    | spazio libero eliminando<br>il contenuto del Cestino<br>della TeraStation.                             |
| L'esempio mostra<br>la visualizzazione<br>delle serie TS-XL.                                |                                | Se si usa un modello di TeraStation<br>con montaggio rack, lo spazio<br>utilizzato sarà indicato come appare<br>nell'esempio seguente. I valori<br>visualizzati sono stime che possono<br>cambiare del 6% - 7%.<br>D1: 13% D2: 0% D3: Piena D4: 25% |                                                                                                    |

## Display di stato

Dopo aver modificato le impostazioni o formattato gli hard disk, sull'LCD appare lo stato attuale.

| Messaggio LCD                    | Descrizione                                                                                                    | Azione correttiva                                                                                                    |
|----------------------------------|----------------------------------------------------------------------------------------------------|----------------------------------------------------------------------------------------------------|
| HDx Warning I11<br>Bad Sectors   | È possibile che i settori danneggiati sull'hard disk X<br>abbiano raggiunto un livello pericoloso.                                  | Sostituire l'hard disk X.<br>Per ulteriori informazioni,<br>consultare il documento a parte<br>"Procedura di sostituzione<br>dell'hard disk", disponibile dal<br>collegamento al software su<br>TeraNavigator CD o scaricabile<br>dal sito www.buffalotech.com. |
| OperationModel12<br>DEGRADE MODE | Funzionamento in modalità danneggiata.                                                                                              | -                                                                                                    |
| RAID I13<br>ARRAYxFormatting     | Formattazione RAID array X.                                                                                                    | -                                                                                                    |
| RAID I14<br>ARRAYx Checking      | Controllo RAID array X.                                                                                                    | -                                                                                                    |
| RAID I15<br>ARRAYx Scanning      | Esaminare lo stato di errore del RAID array X.<br>Le velocità di trasferimento risultano ridotte<br>durante il processo di analisi. | -                                                                                                    |
| RAID I16<br>ARRAYx Creating      | Creazione RAID array X.                                                                                                    | -                                                                                                    |
| RAID I 17<br>ARRAYx Resyncing    | Risincronizzazione RAID array X.<br>Le velocità di trasferimento risultano ridotte<br>durante il processo di risincronizzazione.    | -                                                                                                    |
| RAID I18<br>ARRAYxRebuilding     | Ricostruzione RAID array X.<br>Le velocità di trasferimento risultano ridotte<br>durante il processo di ricostruzione.              | -                                                                                                    |
| RAID I 19<br>ARRAYx 0 Filling    | Scrivendo 0 sul RAID array X, tutti i dati vengono<br>cancellati.                                                                   | -                                                                                                    |
| DISK I20<br>DISKx Formatting     | Formattazione dell'hard disk X.                                                                                                    | -                                                                                                    |
| DISK I21<br>DISKx Checking       | Controllare l'hard disk X.                                                                                                    | -                                                                                                    |
| DISK 122<br>DISKx 0 Filling      | Eliminazione dati dell'hard disk X.                                                                                                 | -                                                                                                    |
| SYSTEM I 23<br>Initializing      | Inizializzazione del sistema.                                                                                                    | -                                                                                                    |

| SYSTEM 125<br>F/WUPDATING          | Aggiornamento del firmware TeraStation.<br>Non spegnere l'alimentazione durante la fase di<br>aggiornamento.                                                  | -                                                                                                    |
|------------------------------------|----------------------------------------------------------------------------------------------------|----------------------------------------------------------------------------------------------------|
| Web Setting 126                    | Inizializzazione di tutte le impostazioni.                                                                                                    | -                                                                                                    |
| USB Diskx I27<br>Checking          | Controllare l'hard disk USB X.                                                                                                    | -                                                                                                    |
| USB Diskx I28<br>Formatting        | Formattazione delll'hard disk USB X.                                                                                                    | -                                                                                                    |
| iSCSI I30<br>Connected*            | Un computer è collegato al volume.                                                                                                    | Per spegnere, disinstallare<br>TeraStation, quindi premere il<br>pulsante di alimentazione.                                                                                                    |
| PressFuncSW 131<br>New Diskx ready | Appare quando si preme il tasto Function per<br>ricostruire il RAID in seguito alla sostituzione<br>dell'hard disk X.                                         | Premere il tasto Function per ricostruire il RAID array.                                                                                                    |
| Set From Web 132<br>NewDiskx ready | Appare dopo aver sostituito l'hard disk X nel<br>caso in cui sia necessaria la formattazione o la<br>ricostruzione del RAID tramite interfaccia Web<br>Admin. | Nell'interfaccia Web Admin della<br>TeraStation, ricostruire il RAID<br>array o formattare l'hard disk.                                                                                                    |
| New Firmware 152<br>Available      | È stata rilasciata una nuova versione del firmware.                                                                                                    | Aggiornare il firmware.                                                                                                    |
| BackupTaskxx I54<br>Backup Failure | Il Xth backup programmato non è riuscito.                                                                                                    | Controllare le impostazioni<br>relative al backup programmato.<br>Verificare se sia possibile<br>configurare un backup<br>programmato servendosi<br>delle stesse impostazioni. Se<br>la TeraStation o LinkStation<br>(origine o destinazione del<br>backup) si trova in standby,<br>dovrà essere avviata. Se non è<br>possibile configurare il backup<br>programmato, controllare lo<br>stato di avvio, lo stato della<br>rete e le impostazioni della<br>cartella condivisa per le cartelle<br>di origine e destinazione della<br>TeraStation o LinkStation che<br>è l'origine o destinazione del<br>backup. |

\* Solo per TeraStation TS-IXL e TX-RIXL

## Display di errore, Display di avviso

In caso di problemi sulla TeraStation, viene visualizzato un messaggio di errore o di avviso.

| Messaggio LCD    | Descrizione                                                      | Azione correttiva                                                                              |
|------------------|------------------------------------------------------------------|------------------------------------------------------------------------------------------------|
| SYSTEM Error E00 | Il sistema non risponde.                                         |                                                                                                |
| MPU No Response  |                                                                  |                                                                                                |
| DRAM LINES E01   | Una parte sulla scheda madre non                                 | Rimuovere e reinserire il cavo di alimentazione                                                |
| DATA Failure     | Tunziona correttamente.                                          | della TeraStation, quindi provare a riavviare la<br>TeraStation                                |
| DRAM LINES E02   |                                                                  | Se l'errore è ancora presente, contattare il                                                   |
| ADDRESS Failure  |                                                                  | supporto tecnico Buffalo per ricevere assistenza.                                              |
| RTC Chip E03     |                                                                  |                                                                                                |
| No RTC Clock     |                                                                  |                                                                                                |
| SYSTEM Error E04 | ll firmware è danneggiato.                                       | Contattare il supporto tecnico Buffalo per                                                     |
| Can't Load Krnl! |                                                                  | ncevere assistenza.                                                                            |
| WDT E05          | Sistema bloccato.                                                | Rimuovere e reinserire il cavo di alimentazione                                                |
| SYSTEM Stopped   |                                                                  | della TeraStation, quindi provare a riavviare la<br>TeraStation.                               |
| TFTP MODE E06    | ll firmware è danneggiato.                                       | Se l'errore è ancora presente, contattare il                                                   |
| Lost boot image  |                                                                  | supporto tecnico Buffalo per ricevere assistenza.                                              |
| HD ALL E07       | Gli hard disk non sono stati trovati.                            | È possibile che gli hard disk siano scollegati o<br>guasti.                                    |
| All HD Not Found |                                                                  | Dopo l'arresto, reinstallare gli hard disk.                                                    |
|                  |                                                                  | Per informazioni sulla rimozione e installazione dell'unità, consultare il documento a parte   |
|                  |                                                                  | "Procedura di sostituzione dell'hard disk"<br>disponibile dal collegamento al software su      |
|                  |                                                                  | TeraNavigator CD o scaricabile dal sito www.buffalotech.com.                                   |
| UPS E10          | La TeraStation funziona con                                      | Verificare che l'UPS riceva l'alimentazione, e in                                              |
| Dependent Mode   | la batteria UPS a causa di<br>un'interruzione di corrente.       | assenza di problemi, accendere la TeraStation.                                                 |
|                  | Il sistema verrà arrestato con sicurezza                         |                                                                                                |
| SYSTEM 110       | Un aumento della temperatura del                                 | Spostare la TeraStation in un luogo più fresco.                                                |
| ТОО НОТ !        | sistema potrebbe aver comportato<br>il superamento del valore di | Non collocare oggetti attorno alla TeraStation.                                                |
|                  | sicurezza consentito.                                            |                                                                                                |
| SYSTEM Error E11 | Si è verificato un errore nella<br>velocità della ventola        | Verificare che non ci siano corpi estranei o                                                   |
| Fan Failure      |                                                                  | servirsi di una pinzetta, di una bomboletta                                                    |
|                  |                                                                  | rimuoverli.                                                                                    |
|                  |                                                                  | Se l'errore è ancora presente, contattare il supporto tecnico Buffalo per ricevere assistenza. |
| SYSTEM Error E12 | Un aumento della temperatura del                                 | Non collocare oggetti attorno alla TeraStation.                                                |
| Cooling Failure  | sistema potrebbe aver comportato<br>il superamento del valore di | Inoltre, spostare la TeraStation in un luogo più fresco.                                       |
|                  | sicurezza consentito.                                            |                                                                                                |

| RAID Arrayx E14<br>Can't Mount      | Impossibile montare il RAID array X.                                      | Eseguire il controllo disco del RAID array nell'interfaccia Web Admin della TeraStation.                                                                                                    |
|-------------------------------------|---------------------------------------------------------------------------|----------------------------------------------------------------------------------------------------|
| HDx Error E16<br>HDx Not Found      | Impossibile trovare l'hard disk X.                                        | È possibile che l'hard disk X sia scollegato o guasto.<br>Dopo averlo spento, reinstallare l'hard disk.<br>Per informazioni sulla rimozione e installazione<br>dell'unità, consultare il documento a parte<br>"Procedura di sostituzione dell'hard disk"<br>disponibile dal collegamento al software su<br>TeraNavigator CD o scaricabile dal sito<br>www.buffalotech.com. |
| HDx Error E22<br>HDx Can't Mount    | Montaggio dell'hard disk X non<br>riuscito.                               | Formattare l'hard disk. Al termine della<br>formattazione, se l'errore è ancora presente<br>dopo il riavvio, sostituire l'hard disk.<br>Se l'errore appare nuovamente, contattare il<br>supporto tecnico Buffalo per ricevere assistenza.                                                                                                    |
| Replication E26<br>ReplicateFailure | Si è verificato un errore nella replica.                                  | Nell'interfaccia Web Admin della TeraStation,<br>andare su [System (Sistema)]-[Backup]-<br>[Replication (Replica)] e scegliere [Resynchronize<br>(Nuova sincronizzazione)] per eseguire la<br>sincronizzazione.<br>Se l'errore appare di nuovo, contattare il<br>supporto tecnico Buffalo per ricevere assistenza.                                                         |
| HDx Broken E30<br>Replace the DISK  | In seguito ad un errore, l'hard disk X<br>è stato rimosso dal RAID array. | Sostituire l'hard disk X.<br>Per ulteriori informazioni, consultare il<br>documento a parte "Procedura di sostituzione<br>dell'hard disk", disponibile dal collegamento al<br>software su TeraNavigator CD o scaricabile dal<br>sito www.buffalotech.com.                                                                                                    |